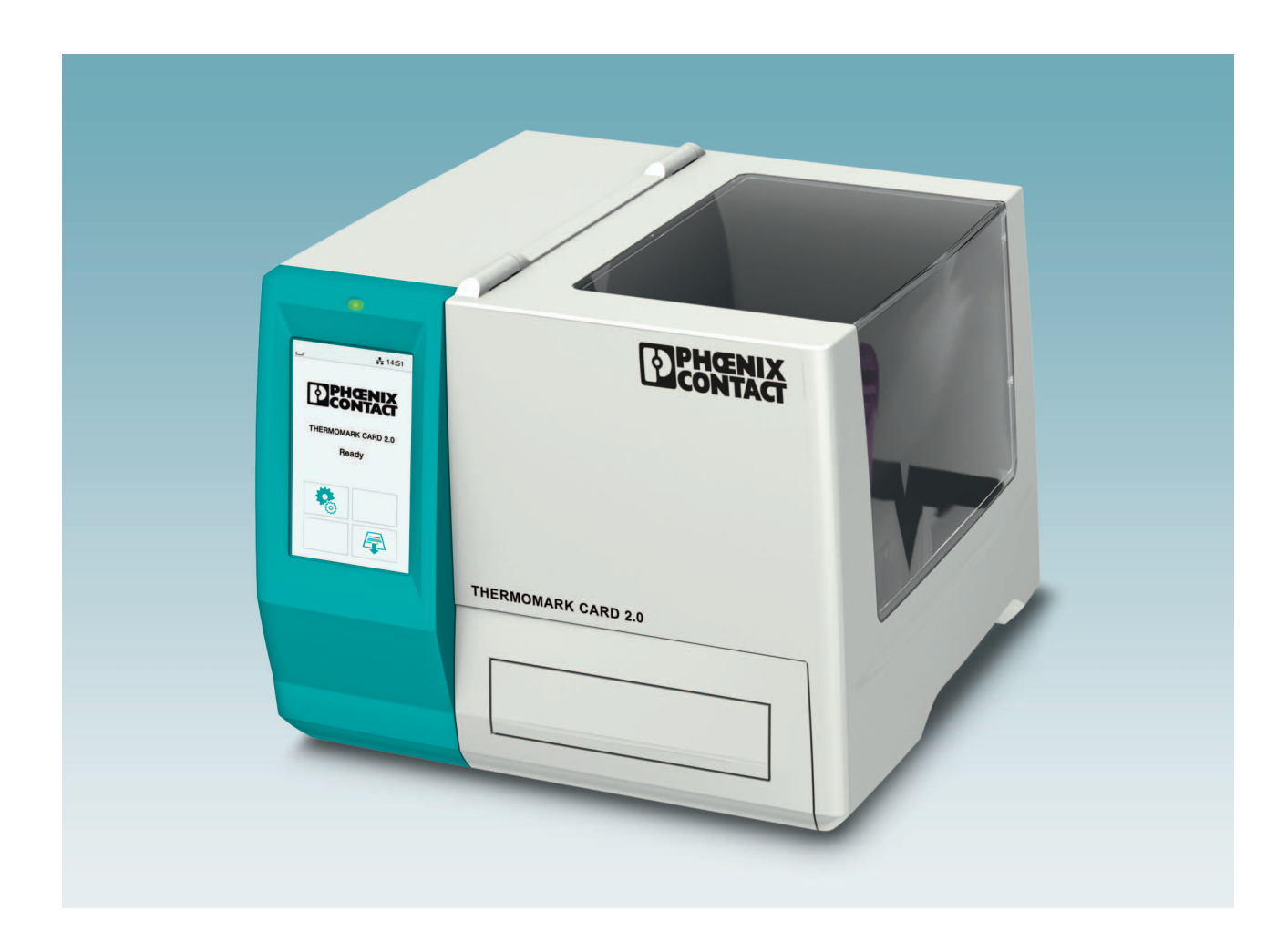

Manejo de la impresora de transferencia térmica para material de tarjetas THERMOMARK CARD 2.0

Manual del usuario

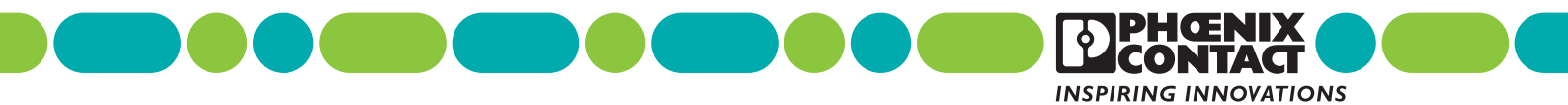

# Manual del usuario

# Manejo de la impresora de transferencia térmica para material de tarjetas THERMOMARK CARD 2.0

UM ES THERMOMARK CARD 2.0, revisión 01

2019-09-23

Este manual de usuario es válido para:

Denominación THERMOMARK CARD 2.0 Código de artículo 1085267

# Índice de contenidos

| 1 | Para su seguridad           |                                                                                                    | 5                                                                    |
|---|-----------------------------|----------------------------------------------------------------------------------------------------|----------------------------------------------------------------------|
|   | 1.1                         | Marcado de las indicaciones de advertencia                                                                                                    | 5                                                                    |
|   | 1.2                         | Cualificación del usuario                                                                                                    | 5                                                                    |
|   | 1.3                         | Ámbito de aplicación del producto                                                                                                    | 6                                                                    |
|   | 1.4                         | Indicaciones de seguridad                                                                                                    | 6                                                                    |
| 2 | Puesta en servicio de la in | npresora                                                                                                    | 8                                                                    |
|   | 2.1                         | Desembalaje y emplazamiento                                                                                                    | 8                                                                    |
|   | 2.2                         | Visión general del dispositivo                                                                                                    | 9                                                                    |
|   | 2.3<br>2.4                  | Conexión del dispositivo2.3.1Conexión del cable de red2.3.2Conexión de la impresora mediante USB2.3.3Conexión de la impresora a través de WLAN2.3.4Conexión de la impresora a través de Ethernet2.3.5Encendido del dispositivo2.3.6Creación de tareas de impresiónColocación del material e impresión2.4.1Colocación del rollo de tinta2.4.2Colocación del cargador2.4.3Inicio de la tarea de impresión | 10<br>11<br>12<br>13<br>13<br>13<br>14<br>14<br>15<br>15<br>16<br>17 |
| - |                             | 2.4.4 Colocación del material                                                                                                    | 17                                                                   |
| 3 | Manejo de la impresora      |                                                                                                    | 18                                                                   |
|   | 3.1                         | Pantalla táctil<br>3.1.1 Manejo de la pantalla<br>3.1.2 Cambio de idioma<br>3.1.3 Pantalla de inicio                                                                                                    |                                                                      |
|   | 3.2                         | Manejo mediante el menú                                                                                                    | 19                                                                   |
|   | 3.3                         | Configuración a través del sitio web                                                                                                    | 25                                                                   |
|   | 3.4                         | Impresión a través de FTP3.4.1Inicio de sesión FTP3.4.2Envío de datos de impresión mediante FTP3.4.3Acceso FTP a medios de almacenamiento3.4.4Actualización del firmware mediante FTP                                                                                                    | 26<br>26<br>26<br>27<br>27                                           |
| 4 | Mantenimiento y solución    | de problemas                                                                                                    | 28                                                                   |
|   | 4.1                         | Limpieza del dispositivo                                                                                                    | 28                                                                   |
|   | 4.2                         | Limpieza del cabezal de impresión                                                                                                    | 29                                                                   |
|   | 4.3                         | Solución de problemas                                                                                                    | 30                                                                   |
|   | 4.4                         | Mensajes de error                                                                                                    | 31                                                                   |

| 4.5     | Reparaciones                   | 32 |
|---------|--------------------------------|----|
| 4.6     | Almacenamiento y eliminación   | 32 |
| A Anexo |                                |    |
| A 1     | Datos de pedido                |    |
| A 2     | Datos técnicos                 |    |
| А З     | Homologaciones y declaraciones |    |
| A 4     | Declaración de conformidad     |    |
| A 5     | Índice                         | 41 |

# 1 Para su seguridad

Lea detenidamente este manual de usuario y guárdelo para futuras consultas.

### 1.1

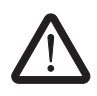

Este símbolo indica peligros que pueden provocar daños personales.

Marcado de las indicaciones de advertencia

Hay tres palabras de advertencia para la gravedad de las posibles lesiones.

#### PELIGRO

Indica un peligro con nivel de riesgo elevado. Si no se evita el peligro, las consecuencias serán lesiones graves o incluso la muerte.

#### **ADVERTENCIA**

Indica un peligro con nivel de riesgo medio. Si no se evita el peligro, las consecuencias pueden ser lesiones graves o incluso la muerte.

#### ATENCIÓN

Indica un peligro con nivel de riesgo bajo. Si no se evita el peligro, las consecuencias pueden ser lesiones leves o moderadas.

Este símbolo con la palabra de advertencia **IMPORTANTE** advierte de acciones que pueden provocar daños materiales o un fallo de funcionamiento.

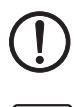

Aquí encontrará información adicional o fuentes de información adicional.

### 1.2 Cualificación del usuario

Este manual de usuario está dirigido a personas que estén familiarizadas con los pertinentes conceptos de seguridad para el manejo de máquinas eléctricas. Estas personas deben ser capaces de reconocer peligros.

## 1.3 Ámbito de aplicación del producto

THERMOMARK CARD 2.0 es una impresora de transferencia térmica para uso industrial. Con la impresora es posible imprimir marcadores de plástico en formato de tarjeta y de placa.

Con la impresión mediante transferencia térmica se aplica sobre el material de la tarjeta, por efecto del calor, una capa de tinta que se encuentra en un rollo de tinta.

El resultado de la impresión depende en gran medida de la combinación adecuada del material y el rollo de tinta. La utilización de un rollo de tinta de mala calidad puede tener como resultado un desgaste prematuro del cabezal de impresión y una mala impresión. Utilice exclusivamente material de impresión de Phoenix Contact.

Solo se permite el uso de la impresora con materiales que Phoenix Contact haya previsto para el THERMOMARK CARD 2.0. La utilización de otros materiales puede provocar daños al dispositivo.

No utilice el dispositivo en lugares donde haya niños presentes.

### 1.4 Indicaciones de seguridad

#### Peligro de muerte por tensión de red eléctrica

Nunca abra la carcasa del dispositivo.

#### Peligro de lesiones

Si se hace funcionar el dispositivo con su tapa abierta, sus piezas giratorias quedan al descubierto. Estas piezas en movimiento pueden atrapar ropa holgada, joyas o el pelo.

El dispositivo tiene aberturas por las que cabe el dedo de un niño. No utilice el dispositivo en lugares donde haya niños presentes.

#### Peligro de aplastamiento en la tapa

Tenga cuidado de no resultar aplastado por la tapa.

#### Peligro de quemaduras

Durante el funcionamiento, el cabezal de impresión pude alcanzar altas temperaturas. Deje que el cabezal de impresión se enfríe antes de cambiar el rollo de tinta o limpiar la línea del cabezal de impresión.

#### Peligro para la seguridad de servicio

Un uso inadecuado o modificaciones realizadas en el dispositivo pueden poner en peligro la seguridad del usuario o dañar el dispositivo. No está permitida la reparación del dispositivo por parte del usuario. Si el dispositivo presenta un fallo, diríjase a Phoenix Contact.

#### Daños al dispositivo

- Utilice el dispositivo únicamente en lugares secos, lo más libres de polvo posible y a resguardo de salpicaduras de agua.
- Proteja el dispositivo y los materiales contra la humedad, el agua y la suciedad.
- No exponga el dispositivo a la radiación solar directa.
- El dispositivo está equipado con una fuente de alimentación de amplio espectro para tensión alterna desde 100 V hasta 240 V. Las condiciones de conexión eléctrica y las indicaciones de la placa de características deben coincidir.

#### Interferencias de radio

Este es un dispositivo de clase A (EN 55032). El dispositivo puede causar interferencias de radio en ambientes domésticos. En este caso, el usuario deberá tomar las medidas pertinentes.

#### Indicaciones relativas al cabezal de impresión

El cabezal de impresión es el componente más sensible de la impresora. Una manipulación inadecuada puede causar daños en el cabezal de impresión.

Durante la impresión, asegúrese de que el material no presenta ningún tipo de suciedad que pueda pasar por debajo del cabezal de impresión. Esto podría dañar el cabezal de impresión.

El rollo de tinta debe ser, como mínimo, 5 mm más ancho que el material. Un contacto directo entre el material y el cabezal de impresión puede tener como resultado un desgaste elevado de este último.

# 2 Puesta en servicio de la impresora

### 2.1 Desembalaje y emplazamiento

#### Volumen de suministro

- Impresora
- Cable de red
- Cable USB
- Rollo de tinta THERMOMARK RIBBON 110/50
- Carrete de lámina vacío (eventualmente ya montado en el rodillo de enrollado)
- Cargadores THERMOMARK CARD UCT-MAG 1 y THERMOMARK CARD US-MAG 1
- Patrón de impresión UCT y US
- Materiales UCT-TM 6 y US-EMLP (85,6x54)
- Paquete de bastoncillos de algodón para la limpieza del cabezal de impresión
- Soporte de datos con enlace de descarga para el controlador. Además, el soporte de datos contiene este manual de usuario en varios idiomas
- Manual de usuario en alemán e inglés

#### Desembalaje

- Compruebe que el dispositivo no ha resultado dañado durante el transporte.
- Conserve el embalaje original para transportes posteriores.

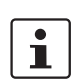

Para el transporte de la impresora debe retirarse el rollo de tinta y el cargador.

#### Desbloqueo de la protección de transporte

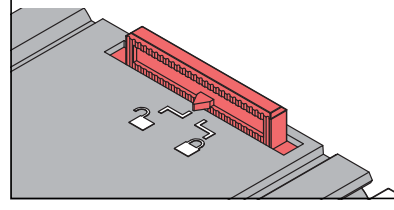

Figura 2-1 Desbloqueo de la protección de transporte

Deslice la corredera hasta la posición 🤗

#### Requisitos del lugar de emplazamiento

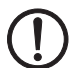

#### IMPORTANTE: Daños al dispositivo

Utilice el dispositivo únicamente en lugares secos, lo más libres de polvo posible y a resguardo de salpicaduras de agua. Proteja el dispositivo y los materiales contra la humedad, el agua y la suciedad. No exponga el dispositivo a la radiación solar directa.

Coloque el dispositivo sobre una superficie plana.

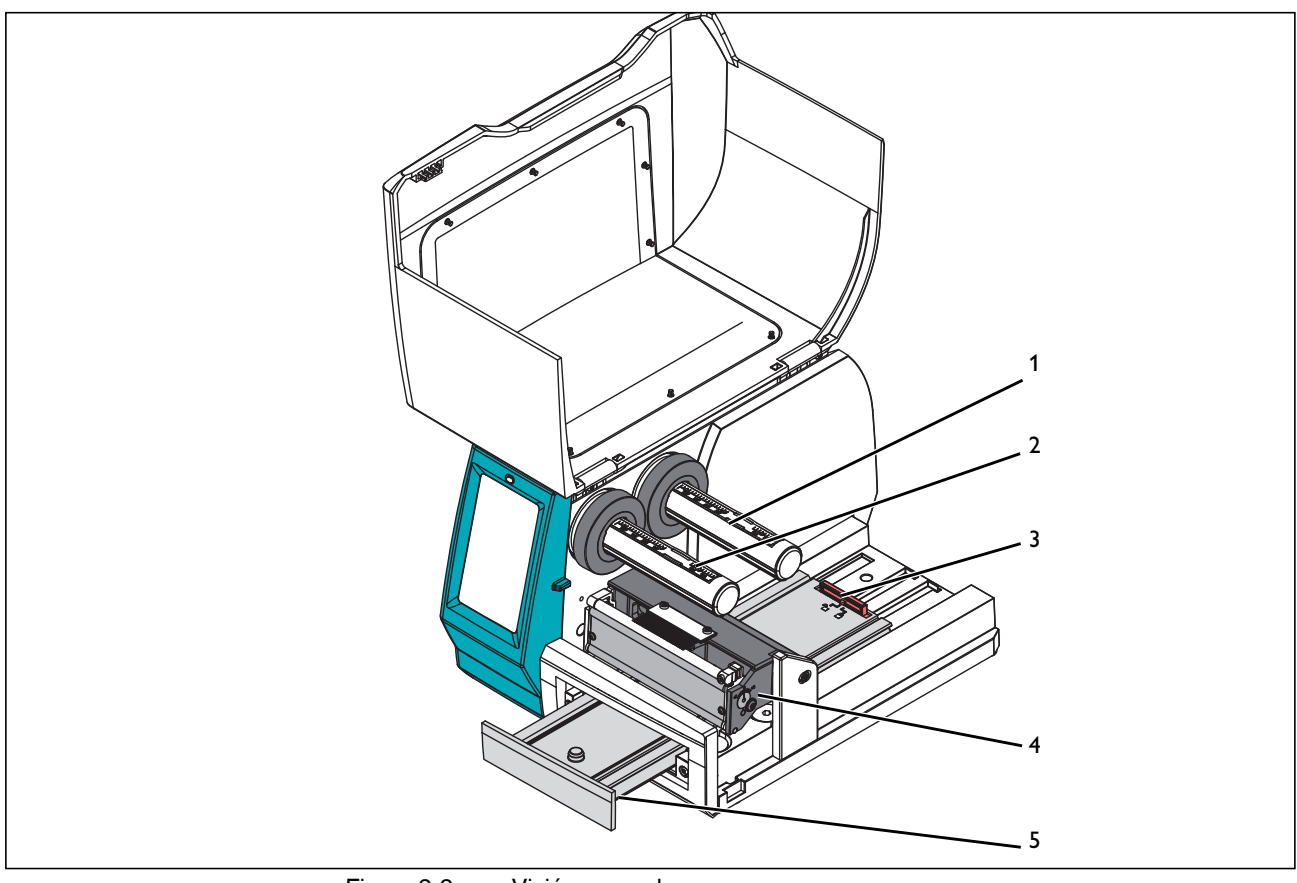

# 2.2 Visión general del dispositivo

Figura 2-2 Visión general

- 1 Rodillo de desenrollado, para desenrollar el rollo de tinta
- 2 Rodillo de enrollado, para enrollar el rollo de tinta
- 3 Protección de transporte
- 4 Grupo de impresión
- 5 Bandeja

### 2.3 Conexión del dispositivo

Conexiones a la red y al ordenador

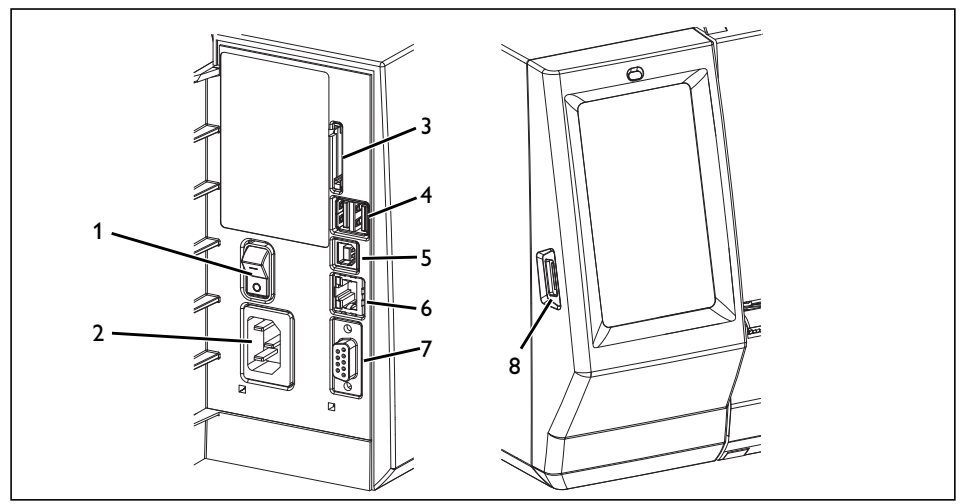

Figura 2-3 Conexiones en el lado posterior del dispositivo

- 1 Interruptor de red
- 2 Conector hembra de red
- 3 Ranura para tarjeta SD
- 4 Dos interfaces maestras USB para teclado, escáner, memoria USB y lápiz WLAN
- 5 Interfaz esclava USB, plena velocidad para la conexión a un ordenador
- 6 Ethernet 10/100 Base-T
- 7 Interfaz RS-232
- 8 Interfaz maestra USB para teclado, escáner, memoria USB, lápiz WLAN y adaptador Bluetooth

Si no hay una puesta a tierra o esta es insuficiente, pueden producirse fallos durante el funcionamiento. Asegúrese de que todos los dispositivos conectados a la impresora y todos los cables de conexión estén puestos a tierra.

Antes de establecer o separar las conexiones, desconecte la impresora y los dispositivos conectados a ella. Las conexiones USB pueden separarse y establecerse con la impresora conectada.

#### 2.3.1 Conexión del cable de red

La THERMOMARK CARD 2.0 está equipada con una fuente de alimentación de amplio espectro para tensión alterna desde 100 V hasta 240 V.

Para cumplir con los requisitos para compatibilidad electromagnética, el cable de red debe equiparse con los casquillos de ferrita suministrados.

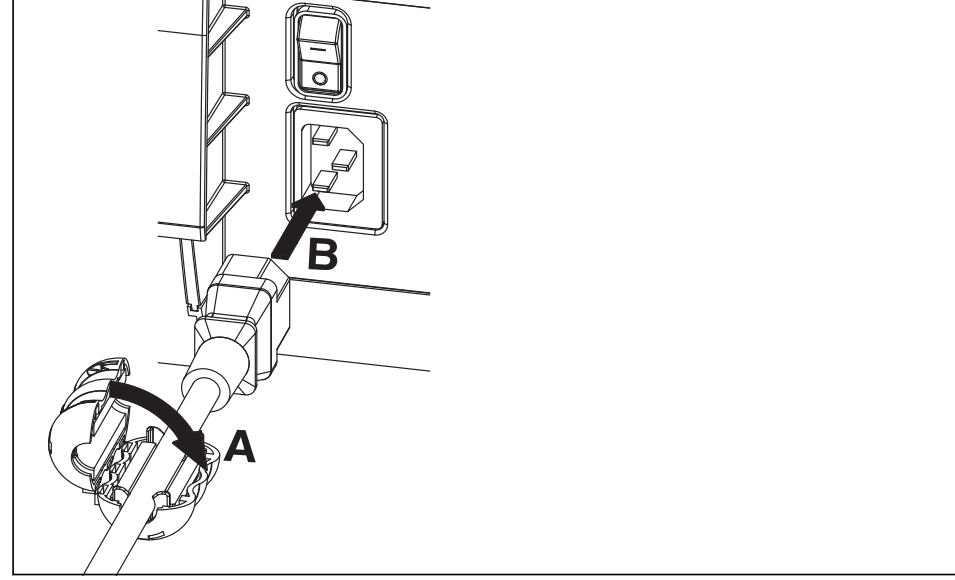

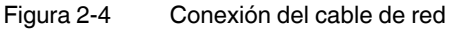

- Instale en el cable de red los casquillos de ferrita suministrados.
- Enchufe el cable de red en el conector hembra del dispositivo.
- Conecte el cable de red a una toma de corriente.

#### 2.3.2 Conexión de la impresora mediante USB

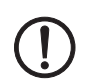

#### IMPORTANTE: Fallos durante el funcionamiento debido a apantallamiento insuficiente o inexistente

Asegúrese de que todos los cables de conexión están apantallados.

Para el funcionamiento de la impresora se requiere la instalación de un controlador. Encontrará un enlace al controlador en el soporte de datos incluido en el volumen de suministro. El controlador también se puede encontrar en Internet en <u>phoenixcontact.net/qr/1085267</u>.

- Encienda el PC.
- Finalice todos los programas en curso.
- Encienda el dispositivo.
- Conecte el PC con el dispositivo mediante el cable USB suministrado.
- Descargue el software del controlador e instálelo.

Una vez completada la instalación correctamente, en la carpeta del sistema de Windows "Dispositivos e impresoras" aparece un icono para el THERMOMARK CARD 2.0.

- Abra el software de rotulación.
  - CLIP PROJECT puede descargarse en phoenixcontact.net/qr/5146053.
  - PROJECT complete puede descargarse en phoenixcontact.net/qr/1050453.
- **CLIP PROJECT marking** Abra "Archivo, Configurar disp. impresión..." y configure un nuevo dispositivo en "Thermo, THERMOMARK CARD 2.0".
  - Configure el dispositivo en el software de rotulación.
     Encontrará instrucciones para CLIP PROJECT marking en phoenixcontact.net/qr/5146040.
- **PROJECT complete**<br/>marking• Abra "Archivo, configuración de impresora" y seleccione en el campo "Nuevo" la impre-<br/>sora THERMOMARK CARD 2.0.
  - Seleccione el THERMOMARK CARD 2.0 en el campo con las impresoras disponibles.
  - Configure el dispositivo en el software de rotulación.

#### 2.3.3 Conexión de la impresora a través de WLAN

#### Instalación del lápiz USB WLAN

• Inserte un lápiz WLAN en la interfaz USB a la izquierda de la pantalla.

#### Establecimiento de la conexión WLAN

- Active la interfaz WLAN mediante el menú (véase "Configuración de WLAN" en Página 21).
- Seleccione "Punto de acceso". Se inicia la búsqueda de los puntos de acceso disponibles. En la pantalla se muestran los puntos de acceso disponibles, incluyendo los que están ocultos.
- Seleccione el punto de acceso. En el caso de puntos de acceso ocultos, introduzca el SSID.
- Asigne una dirección IP con máscara de subred y pasarela de enlace o seleccione DHCP.

Si se configura la conexión WLAN a través del sitio web, los parámetros "IP" y "Pasarela de enlace" no deben modificarse. De lo contrario se pierde la conexión con la impresora.

• En redes protegidas se solicita la clave de red. Introduzca la clave de red. Se establece la conexión. Se muestra el nombre de red y la dirección IP.

#### 2.3.4 Conexión de la impresora a través de Ethernet

Para la conexión de la impresora a través de Ethernet, utilice un cable con conectores RJ45 y el estándar de transmisión 10Base-T o 100Base-T. Utilice un cable apantallado.

- Conecte la impresora a una toma de red o a un ordenador.
- Configure la interfaz Ethernet mediante el menú (véase "Configuración de Ethernet" en Página 21).

Si se configura la conexión WLAN a través del sitio web, los parámetros "IP" y "Pasarela de enlace" no deben modificarse. De lo contrario se pierde la conexión con la impresora.

#### 2.3.5 Encendido del dispositivo

Figura 2-5 Encendido de la impresora

- Antes de encender la impresora, desbloquee la protección de transporte (véase "Desembalaje" en Página 8).
- Encienda la impresora mediante el interruptor de red en la parte trasera del dispositivo. La impresora ejecuta una comprobación del sistema. Indica cuándo está lista para el funcionamiento.

#### 2.3.6 Creación de tareas de impresión

Cree tareas de impresión con el software de rotulación CLIP PROJECT o PROJECT complete.

Con el software de rotulación se pueden crear rotulaciones en el ordenador adaptadas al material de rotulación de Phoenix Contact.

Seleccione allí el THERMOMARK CARD 2.0 como dispositivo de salida. Obtendrá una lista de los materiales adecuados para este dispositivo.

- CLIP PROJECT puede descargarse en phoenixcontact.net/qr/5146053.
- PROJECT complete puede descargarse en phoenixcontact.net/qr/1050453.

### 2.4 Colocación del material e impresión

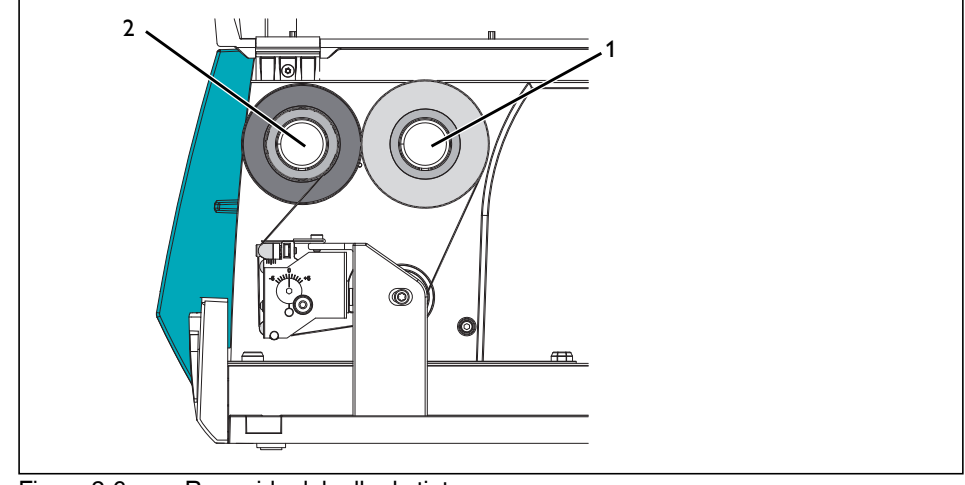

### 2.4.1 Colocación del rollo de tinta

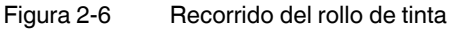

Antes de colocar el rollo de tinta, limpie el cabezal de impresión (véase "Limpieza del cabezal de impresión" en Página 29).

Colocación del rollo de tinta

- Tire del rollo de tinta hasta el rodillo de enrollado (1), de manera que la capa de tinta de la lámina mire hacia abajo al desenrollarse.
- Los rollos de tinta para esta impresora de Phoenix Contact tienen una capa de tinta en la parte exterior del rollo. Tenga en cuenta el sentido de desenrollado que se muestra en la Figura 2-6. Si la posición de la capa de tinta es incorrecta, la lámina se queda pegada al cabezal de impresión.
- Coloque el carrete vacío de un rollo de tinta sobre el rodillo de enrollado (2).
- Haga pasar el rollo de tinta por el módulo de impresión como se muestra en Figura 2-6.
- Con una cinta adhesiva, fije el inicio del rollo de tinta en el centro de su carrete vacío. Para ello, tenga en cuenta el sentido de giro del rodillo de enrollado, contrario a las agujas del reloj.
- Para tensar el rollo de tinta, gire el rodillo de enrollado en el sentido contrario al de las agujas del reloj.

#### 2.4.2 Colocación del cargador

#### Material adecuado

- Cargador para
  - Material UCT: THERMOMARK CARD UCT-MAG 1
  - Material UM: THERMOMARK CARD UM-MAG 1
  - Material US: THERMOMARK CARD US-MAG 1

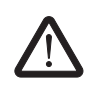

### ATENCIÓN: Peligro de aplastamiento

Al introducir y extraer la bandeja, asegúrese de que no haya partes del cuerpo u objetos en la zona de trabajo de la bandeja.

- Deslice la bandeja hacia fuera. Pulse el botón д en la pantalla.
- Deslice el cargador hasta las ayudas de posicionamiento de la bandeja.
- Baje el cargador hasta que quede atrapado por los tacos y se apoye en la bandeja.
- Cierre la bandeja utilizando el botón 📤 en la pantalla.

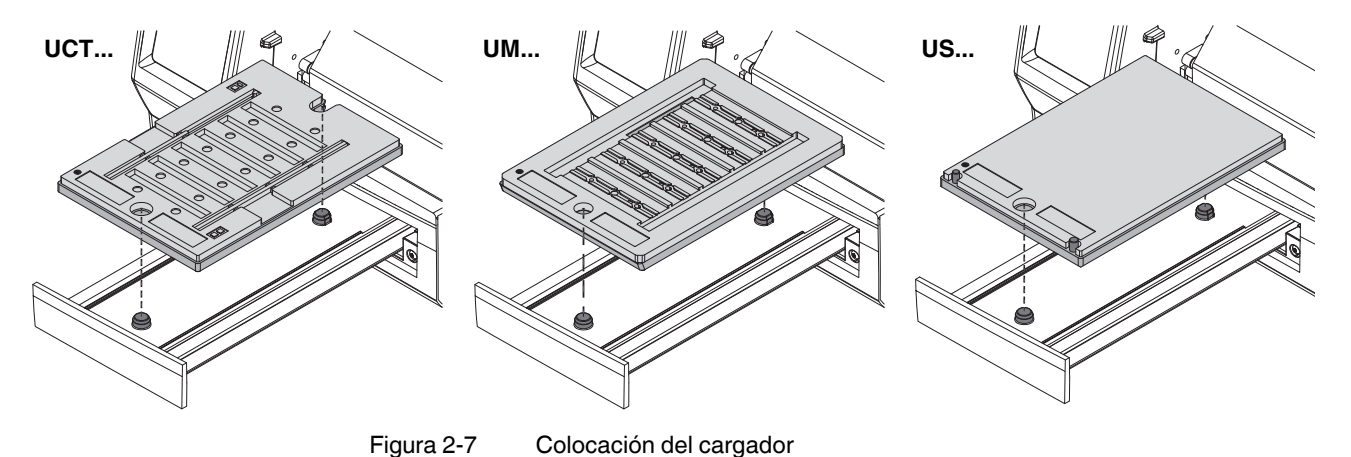

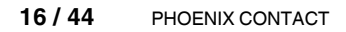

#### 2.4.3 Inicio de la tarea de impresión

- Antes de encender la impresora, desbloquee la protección de transporte (véase "Desbloqueo de la protección de transporte"en Página 8).
- Inicie una tarea de impresión. Mediante la pantalla, también puede iniciar una impresión de prueba (véase "Impresión de prueba" en Página 23).
   En la pantalla se muestra el material que se debe colocar. Dependiendo de la configuración por defecto, la bandeja se expulsa automáticamente (véase "La bandeja se abre durante la tarea de impresión" en Página 20).
- Si es necesario, extraiga la bandeja. Pulse el botón 류 en la pantalla.
- Coloque un cargador adecuado para la tarea de impresión.

#### 2.4.4 Colocación del material

#### IMPORTANTE: Daños en el cabezal de impresión

Asegúrese de que el material no presenta ningún tipo de suciedad. El material debe estar libre de grasa, huellas dactilares y polvo, y debe estar seco.

US...

Coloque el material en el cargador. Tenga en cuenta la orientación del material.

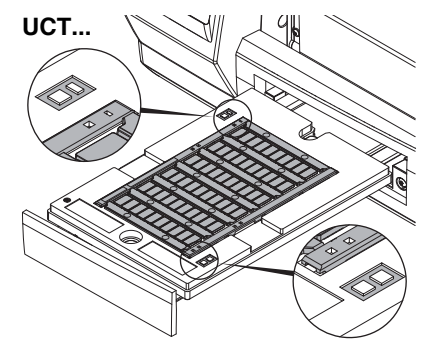

Las marcas rectangulares de las esquinas del cargador y del material deben coincidir.

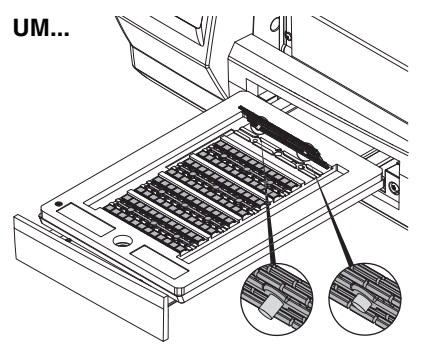

En la cara inferior, el material UM tiene tacos de diferente longitud. El taco largo debe estar en el lado izquierdo. El material tiene dos orificios que encajan en los pasadores del cargador. El orificio alargado debe estar en el lado izquierdo.

- Aunque falte una o varias tiras completas en la tarjeta, es posible imprimir material UCT, UM o US. No coloque material con tiras incompletas.

Si el material está colocado correctamente, se inicia la impresión. Una vez finalizada la impresión, la bandeja vuelve a salir.

- Retire el material.
- Cargue nuevo material hasta que haya completado la tarea de impresión.

# 3 Manejo de la impresora

# 3.1 Pantalla táctil

Con la pantalla táctil es posible modificar la configuración básica de la impresora, p. ej.:

- Interrumpir, reanudar o cancelar tareas de impresión
- Configurar interfaces
- Ajustar el idioma y la hora
- Actualizar el firmware

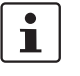

Modifique las tareas de impresión únicamente con el software CLIP PROJECT o PROJECT complete.

### 3.1.1 Manejo de la pantalla

- Para seleccionar una opción de menú, toque brevemente el símbolo correspondiente.
- Para desplazar listas verticalmente, deslice el dedo sobre la pantalla hacia arriba o hacia abajo.

### 3.1.2 Cambio de idioma

El idioma se ajusta durante la puesta en servicio de la impresora. Para seleccionar otro idioma posteriormente, proceda de la siguiente manera:

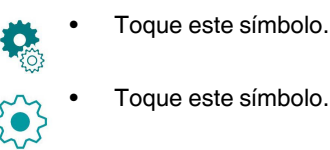

- Toque este símbolo.
- Toque este símbolo.
- Toque el idioma que desee.

#### 3.1.3 Pantalla de inicio

No siempre están visibles todos los símbolos. Un icono está oculto si no se utiliza en el estado actual de la impresora.

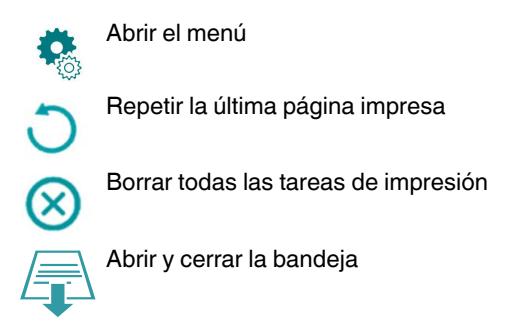

## 3.2 Manejo mediante el menú

Tabla 3-1 Estructura del menú

|    | Menú                                                                                                    | Opción de configuración                                                                                                    | Por de-<br>fecto |  |
|----|----------------------------------------------------------------------------------------------------|----------------------------------------------------------------------------------------------------|------------------|--|
| •  | Información acerca de la impresora                                                                                                    |                                                                                                    |                  |  |
| U  | Tipo de impresora, número de versión y fecha de creación del firmware, número de serie de la CPU, tiempo de trabajo y cantidad de etiquetas imprimidas, longitud imprimida, direcciones IP y MAC |                                                                                                    | -                |  |
|    | Acceso a la memoria                                                                                                    |                                                                                                    |                  |  |
| _{ | Solo se puede s                                                                                                    | eleccionar cuando hay un medio de almacenamiento externo                                                                                                    | _                |  |
| Ū  | Cuando se inser<br>de almacenamie                                                                                                    | ta un medio de almacenamiento se crean los siguientes directorios en el dispositivo<br>ento: /fonts, /images, /misc, /labels                                                                                                    |                  |  |
|    | F                                                                                                    | Acceso a tareas de impresión guardadas en un medio de almacenamiento externo<br>(tarjeta SD, memoria USB) en el directorio /labels                                                                                                    | -                |  |
|    |                                                                                                    | Copia de archivos entre diferentes medios de almacenamiento (tarjeta SD, memo-<br>ria USB)                                                                                                    | _                |  |
|    |                                                                                                    | Selección de la memoria predeterminada                                                                                                    |                  |  |
|    |                                                                                                    | Definición del medio de almacenamiento al que se accede a través de las interfa-<br>ces y la administración FTP. Para otras funciones es posible seleccionar todas los<br>medios de almacenamiento, pero la memoria predeterminada se ofrece en primer<br>lugar | Memorias<br>USB  |  |
|    |                                                                                                    | Medios de almacenamiento externos                                                                                                    |                  |  |
|    |                                                                                                    | - Memorias USB                                                                                                    |                  |  |
|    |                                                                                                    | – Tarjetas SD                                                                                                    |                  |  |

#### **THERMOMARK CARD 2.0**

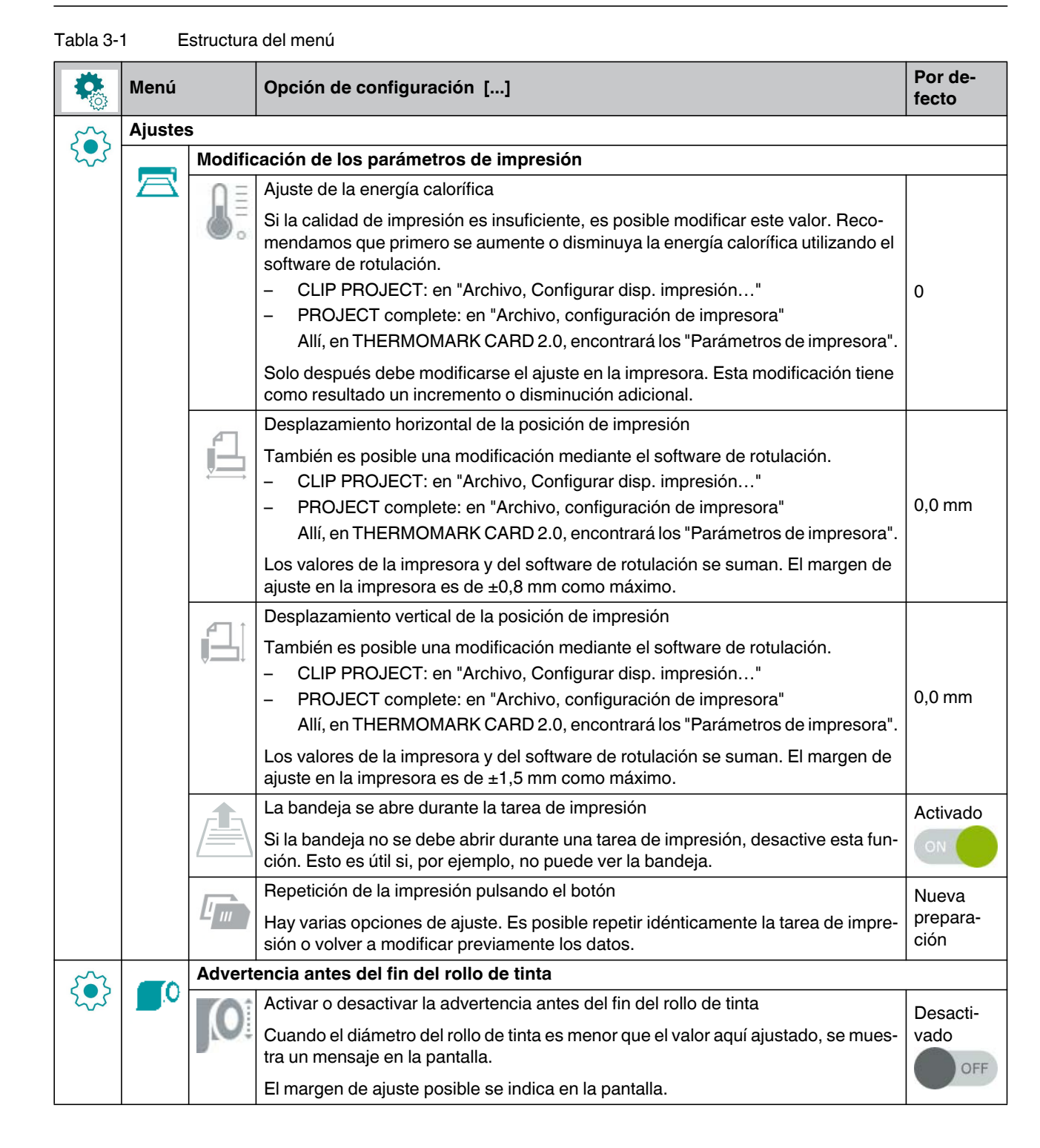

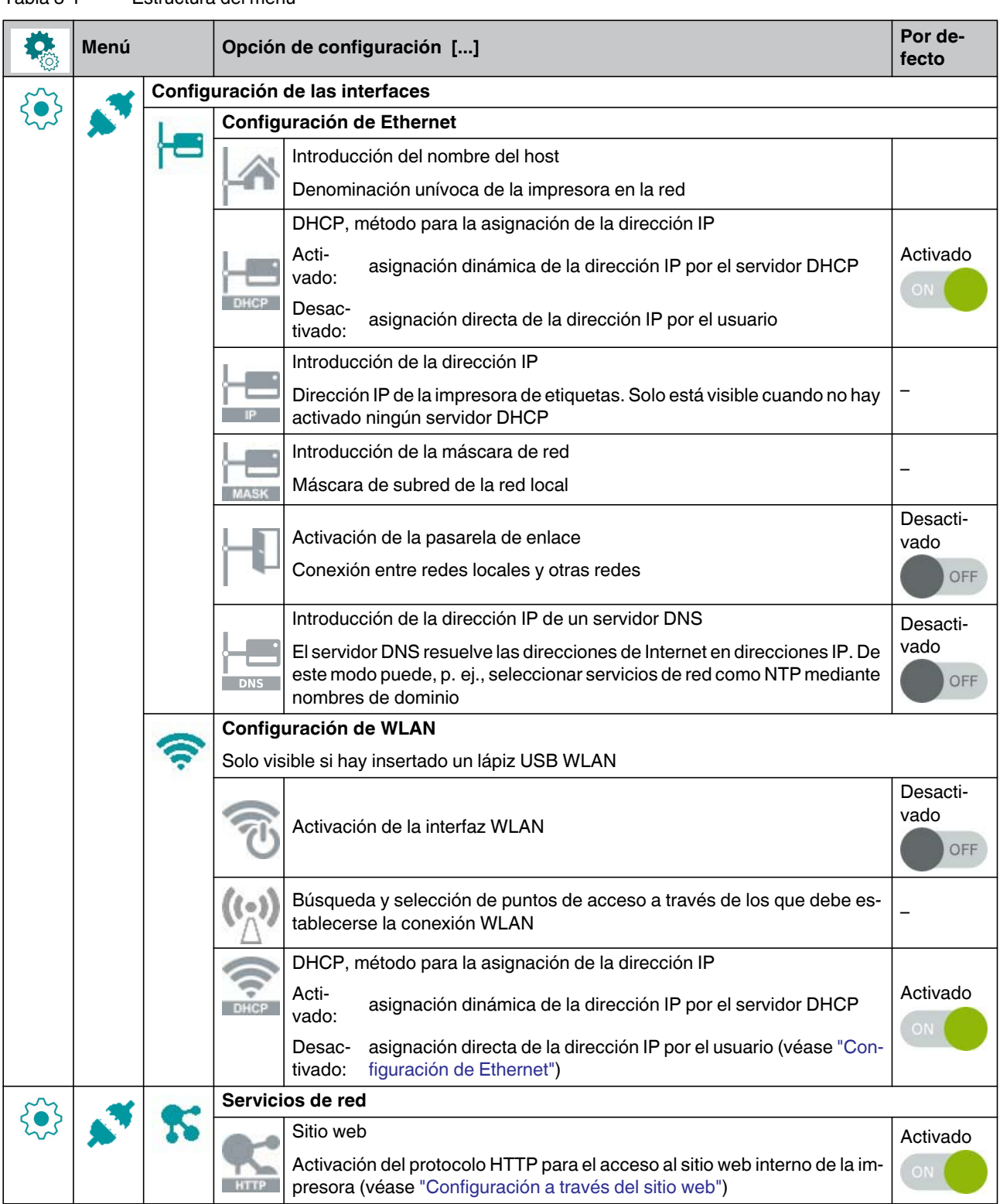

#### Tabla 3-1

Estructura del menú

#### THERMOMARK CARD 2.0

| Tabla 3- | 1 E                                                                       | structura  | a del menú                                                                                                    |                  |  |  |  |
|----------|---------------------------------------------------------------------------|------------|----------------------------------------------------------------------------------------------------|------------------|--|--|--|
| •        | Menú                                                                      |            | Opción de configuración []                                                                                                    | Por de-<br>fecto |  |  |  |
| 5~       |                                                                           | Compo      | ortamiento de la impresora en caso de mensajes de error                                                                                  |                  |  |  |  |
| 2        | <u> </u>                                                                  |            | Activado: después de un mensaje de error, se vuelve a imprimir una vez el último material                                                | Activado         |  |  |  |
|          |                                                                           | 1.020      | En caso de problemas con la conexión de red, la impresora cambia al estado de                                                            |                  |  |  |  |
|          | error                                                                     |            | error                                                                                                    | Activado         |  |  |  |
|          |                                                                           |            | Des-<br>acti- la impresora ignora problemas de red<br>vado:                                                                              | ON               |  |  |  |
| S        |                                                                           | Ajuste     | del idioma y el país                                                                                                    |                  |  |  |  |
| 2~2      |                                                                           |            | Ajuste del idioma                                                                                                    | Inglés           |  |  |  |
|          |                                                                           | <u> </u>   | Ajuste del país                                                                                                    | Alomonio         |  |  |  |
|          | Ajuste de los formatos de fecha y hora específicos para el país           |            | Ajuste de los formatos de fecha y hora específicos para el país                                                                          | Alemania         |  |  |  |
|          | Ajuste de la distribución de teclado en el caso de utilizar un teclado    |            | Ajuste de la distribución de teclado en el caso de utilizar un teclado externo                                                           | Automá           |  |  |  |
|          |                                                                           | ۲          | Si selecciona el ajuste automático, la distribución de teclado depende del ajuste del parámetro "Ajuste del país".                       | tico             |  |  |  |
| 5        | $\overline{\ominus}$                                                      | Ajuste     | de la hora y la fecha                                                                                                    |                  |  |  |  |
| 2~2      | Ajuste de la zona horaria. La zona horaria se indica tomando UTC como ref |            | Ajuste de la zona horaria. La zona horaria se indica tomando UTC como referencia                                                         | UTC+1            |  |  |  |
|          |                                                                           |            | Selección del régimen de hora de verano para una región. La hora cambia automá-<br>ticamente                                             | UE               |  |  |  |
|          |                                                                           | 0-0-       | Ajuste de la fecha en el formato DD.MM.AAAA                                                                                              |                  |  |  |  |
|          |                                                                           |            | La impresión de la fecha tiene lugar en el formato ajustado mediante el parámetro "Ajuste del país".                                     | -                |  |  |  |
|          |                                                                           | TA         | Ajuste de la hora del sistema en el formato HH:MM:SS                                                                                     |                  |  |  |  |
|          |                                                                           |            | En el caso de la hora, asegúrese de que los parámetros para la zona horaria, la hora de verano y la fecha estén correctamente ajustados. | _                |  |  |  |
|          |                                                                           |            | La impresión de la hora tiene lugar en el formato ajustado mediante el parámetro "Ajuste del país".                                      |                  |  |  |  |
| 5        |                                                                           | Ajuste     | de la pantalla                                                                                                    |                  |  |  |  |
| 222      |                                                                           | $\bigcirc$ | Modificación del brillo de la pantalla                                                                                                   | 8                |  |  |  |
|          |                                                                           |            | Tiempo sin actividad tras el cual la impresora cambia al modo de ahorro de energía                                                       | 5 min            |  |  |  |

|   | Menú                | Opción de configuración []                                                                                                    | Por de-<br>fecto |
|---|---------------------|----------------------------------------------------------------------------------------------------|------------------|
|   | Impresión de prueba |                                                                                                    |                  |
|   |                     | Impresión de prueba en UCT-TM 6                                                                                                    | _                |
|   |                     | Impresión de prueba en US-EMLP (85,6x54)                                                                                                    | -                |
| ~ | Seguridad           |                                                                                                    |                  |
|   |                     | Activación de la protección mediante PIN, contraseña para la protección de las modificaciones de los parámetros de impresión a través de la pantalla (por defecto: 0000) | Desacti-<br>vado |
|   | 0-                  | Contraseña para imprimir a través de FTP (véase la Página 26)<br>Inicio de sesión FTP como ftpprint                                                                      | print            |
|   | 0                   | Contraseña para el acceso FTP a un medio de almacenamiento, como una memo-<br>ria USB, una tarjeta SD, IFFS<br>Inicio de sesión FTP como ftpcard                         | card             |
|   | 0-                  | Contraseña para actualización de firmware FTP<br>Inicio de sesión FTP como ftpadmin                                                                                      | admin            |
|   | 0-                  | Contraseña para el ajuste de parámetros a través del sitio web<br>Inicio de sesión como administrador                                                                    | admin            |

Tabla 3-1 Estructura del menú

#### **THERMOMARK CARD 2.0**

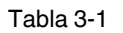

Estructura del menú

|    | Menú            | Opción de configuración []                                                                                                    | Por de-<br>fecto |
|----|-----------------|----------------------------------------------------------------------------------------------------|------------------|
| -  | Extras          |                                                                                                    |                  |
| 24 |                 | Actualización del firmware<br>Copiar el archivo de firmware al directorio /misc del medio de almacenamiento. In-<br>sertar el medio de almacenamiento en la impresora. A continuación, pulsar este<br>botón. Seleccionar el archivo con el firmware. La impresora se reinicia después de<br>la actualización.                                                                                                    | -                |
|    |                 | Guardar ajustes<br>La configuración actual de la impresora se almacena como archivo .xml en un<br>medio de almacenamiento en el directorio /misc                                                                                                    | -                |
|    | ¢9              | Cargar ajustes<br>La configuración de la impresora se carga desde un medio de almacenamiento<br>desde el directorio /misc en la impresora                                                                                                    | _                |
|    | 0               | Restablecer los ajustes<br>Con la excepción de las contraseñas, todos los ajustes de la configuración se res-<br>tablecen a los valores por defecto                                                                                                    | _                |
|    |                 | <ul> <li>Ajuste del intervalo de limpieza</li> <li>Ajuste de intervalos para la limpieza del cabezal de impresión en función del avance de material en pasos de 100 m</li> <li>En la pantalla aparece el mensaje "Limpiar cabezal" bajo dos condiciones: <ul> <li>Por el cabezal de impresión ha pasado material de la longitud ajustada.</li> <li>Se produce un error en el avance de material (p. ej. fin de material, fin de rollo de tinta)</li> </ul> </li> <li>Mientras no se produzca ningún error en el avance de material, no se mostrará ningún mensaje incluso si el intervalo de limpieza ha expirado y se continúa la tarea de impresión.</li> <li>Solo después de haber confirmado el mensaje "Limpiar cabezal" se muestra el mensaje para el error que se produjo en el avance de material.</li> </ul> <li>Licencias y bibliotecas de software para los componentes de terceros utilizados en el firmware</li> | 1000 m           |
|    | Ver vídeos de a | ayuda                                                                                                    |                  |
|    |                 | Vídeo para colocar el rollo de tinta                                                                                                    | -                |
|    |                 | Vídeo para colocar el material                                                                                                    | -                |
|    |                 | Vídeo para el mantenimiento                                                                                                    | -                |
|    |                 | Vídeo para la actualización del firmware                                                                                                    | -                |

### 3.3 Configuración a través del sitio web

A través del sitio web también es posible ajustar todos los parámetros configurables a través de la pantalla. El sitio web está contenido en el firmware de la impresora. Utilice un navegador (p. ej. Internet Explorer o Mozilla Firefox) con JavaScript activado.

Acceda al sitio web a través de la interfaz Ethernet o WLAN.

#### Acceso al sitio web

Para realizar ajustes a través del sitio web es obligatorio introducir el nombre de usuario "admin" y una contraseña. El valor por defecto para la contraseña también es "admin".

A través del sitio web es posible asignar una nueva contraseña.

- Inicie el navegador.
- Abra el sitio web. Introduzca la dirección IP de la impresora a través de HTTP (p. ej. http://192.168.9.10).

Se muestra una pantalla de inicio.

• Haga clic en los botones con el ratón. De esta manera es posible manejar la impresora de la misma manera que con la pantalla táctil en el dispositivo.

#### Fichas en el sitio web

La estructura del sitio web se corresponde con la del menú de la impresora.

- Lectura del estado de la impresora
- Ajuste de los parámetros de configuración que también son accesibles a través de la pantalla en el menú "Ajustes" (véase la Página 20)
- Ajuste de contraseñas
- Visualización de listas de los componentes de hardware y otros opcionales
- Visión general de los tipos de letra disponibles
- Acceso a las funciones de ayuda

### 3.4 Impresión a través de FTP

Con el File Transfer Protocol (FTP) es posible gestionar y transferir archivos en la red a través de la interfaces Ethernet o WLAN. Para la gestión de la impresora se requiere un programa FTP (servidor FTP) que sea compatible con el modo de transferencia "binario". La impresora asume la función de servidor FTP.

La gestión FTP de la impresora comprende tres funciones:

- Impresión directa mediante copia de archivos JScript
- Gestión de los medios de almacenamiento instalados en la impresora de etiquetas
- Actualización del firmware

#### 3.4.1 Inicio de sesión FTP

Para establecer una conexión FTP, el cliente debe haber iniciado sesión en el servidor. El tipo de inicio de sesión depende del cliente. En cualquier caso, se requiere la siguiente información:

- Dirección IP de la impresora
- Nombre de usuario y contraseña

El acceso a las funciones de gestión de la impresora depende del nombre de usuario:

| Tabla 3-2 Contraseñas predete | erminadas |
|-------------------------------|-----------|
|-------------------------------|-----------|

| Función                                        | Nombre de usuario | Contraseña prede-<br>terminada <sup>1</sup> |
|------------------------------------------------|-------------------|---------------------------------------------|
| Impresión a través de FTP                      | ftpprint          | print                                       |
| Acceso al medio de almacenamiento mediante FTP | ftpcard           | card                                        |
| Actualización del firmware mediante<br>FTP     | ftpadmin          | admin                                       |

Modifique las contraseñas a través del menú de la impresora (véase Página 23)

Después del inicio de sesión es posible acceder al servidor FTP de la misma manera que a una carpeta de Windows.

#### 3.4.2 Envío de datos de impresión mediante FTP

A través de una conexión FTP es posible imprimir datos en formato JScript.

- Establezca una conexión FTP a la impresora con el nombre de usuario ftpprint y la contraseña definida (por defecto: print). Se muestra una carpeta vacía del servidor FTP.
- Copie el archivo de etiqueta en formato JScript a la carpeta del servidor FTP.
   La impresión del archivo de etiqueta se inicia inmediatamente. Una vez finalizada la tarea de impresión, el correspondiente archivo se borra inmediatamente.
- Finalice la conexión FTP.

1

#### 3.4.3 Acceso FTP a medios de almacenamiento

Mediante FTP es posible editar archivos que se encuentran en un medio de almacenamiento instalado.

- Establezca una conexión FTP a la impresora con el nombre de usuario ftpcard y la contraseña definida (por defecto: card).
   Se muestra el contenido del medio de almacenamiento. Los archivos se clasifican en diferentes subcarpetas en función del tipo de archivo.
- Edite los archivos según sus necesidades. Si copia los archivos al servidor FTP, estos se clasifican automáticamente en subcarpetas en función de su tipo.
- Finalice la conexión FTP.

#### 3.4.4 Actualización del firmware mediante FTP

Es posible actualizar el firmware mediante FTP.

- Establezca una conexión FTP a la impresora con el nombre de usuario ftpadmin y la contraseña definida (por defecto: admin). Se muestra una carpeta vacía del servidor FTP
- Copie un archivo de firmware válido (p. ej. 500\_6714.cfw) a la carpeta del servidor FTP.

Durante la copia del firmware, en la pantalla se muestra una barra de progreso. Una vez finalizado el proceso de copia, la impresora se reinicia automáticamente.

Finalice la conexión FTP.

En la vista de estado del sitio web es posible comprobar si la actualización del firmware se ha realizado con éxito.

# 4 Mantenimiento y solución de problemas

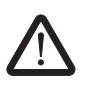

#### PELIGRO: Peligro de descarga eléctrica

Antes de realizar cualquier trabajo de mantenimiento, desconecte el dispositivo de la red eléctrica.

### 4.1 Limpieza del dispositivo

- Proteja el dispositivo del polvo y la suciedad. Cúbralo cuando no esté en uso.
- Limpie el dispositivo con un paño para el polvo. El paño puede estar seco o humedecido con un producto de limpieza suave.
- Elimine el polvo y los restos de papel del área de impresión utilizando un pincel blando o un aspirador.
- Es importante limpiar periódicamente el cabezal de impresión. Esto garantiza una buena impresión constante y reduce el desgaste del cabezal.
- Recomendamos limpiar la impresora una vez al mes.

### 4.2 Limpieza del cabezal de impresión

#### Intervalos de limpieza

Después de que haya pasado una cierta cantidad de material, aparece un mensaje en la pantalla indicando que el cabezal de impresión debe limpiarse (véase "Ajuste del intervalo de limpieza" en Página 24).

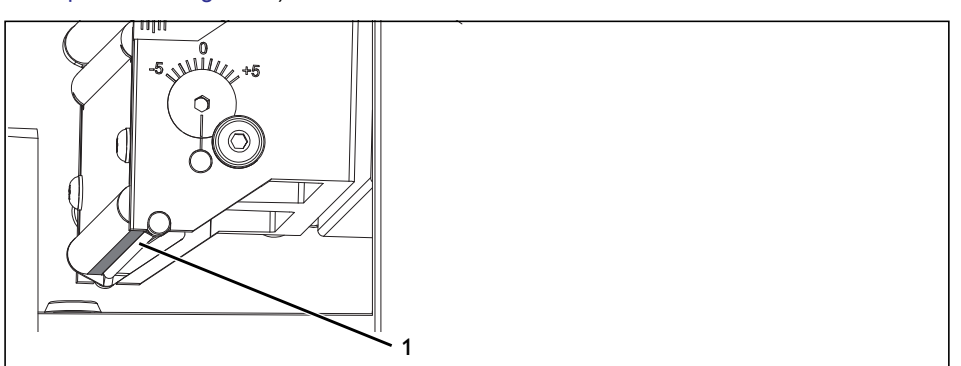

Figura 4-1 Línea del cabezal de impresión

Durante el proceso de impresión puede acumularse suciedad en el cabezal, lo que puede afectar a la calidad de impresión.

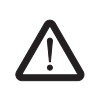

#### ADVERTENCIA: Peligro de quemaduras

Durante el funcionamiento, el cabezal de impresión pude alcanzar altas temperaturas. Deje que el cabezal de impresión se enfríe antes de cambiar el rollo de tinta o limpiar la línea del cabezal de impresión.

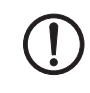

#### IMPORTANTE: Daños en el cabezal de impresión

Para limpiar el cabezal de impresión, no utilice objetos cortantes (cuchillos, destornilladores u objetos similares)

El cabezal de impresión tiene una capa protectora en su parte inferior. Esta capa protectora no debe tocarse con la mano.

No toque con la mano la línea del cabezal de impresión.

Desconecte el dispositivo.

- Asegúrese de que el módulo de impresión se ha enfriado.
- Retire de la impresora el material y el rollo de tinta.
- Limpie el cabezal de impresión (1) con un bastoncillo de algodón humedecido con alcohol puro. También puede utilizar un lápiz limpiador (CLEANING STICK, 5146697).
- Deje que el cabezal de impresión se seque durante 2 o 3 minutos.

# 4.3 Solución de problemas

Tabla 4-1Solución de problemas

| Problema                                      | Causa                                 | Solución                                                                                                    | Página |
|-----------------------------------------------|---------------------------------------|----------------------------------------------------------------------------------------------------|--------|
| Rollo de tinta arrugado                       | Recorrido del rollo de tinta          | Comprobar el recorrido del rollo de tinta                                                                        | 15     |
|                                               |                                       | Comprobar que el rollo de tinta esté<br>en posición horizontal sobre el rodi-<br>llo de enrollado y desenrollado |        |
|                                               |                                       | Reducir el calor en superficies<br>grandes                                                                       |        |
| El texto impreso está borroso o<br>incompleto | Cabezal de impresión sucio            | Limpiar el cabezal de impresión                                                                                  | 29     |
| La impresora transporta el mate-              | El rollo de tinta está colocado inco- | Limpiar el cabezal de impresión                                                                                  | 29     |
| rial, pero no el rollo de tinta               | rrectamente                           | Colocar correctamente el rollo de tinta                                                                          | 15     |
| Línea blanca vertical en la ima-              | Cabezal de impresión sucio            | Limpiar el cabezal de impresión                                                                                  | 29     |
| gen impresa                                   | Cabezal de impresión defectuoso       | Contactar con Phoenix Contact                                                                                    | -      |
| La imagen impresa es más clara<br>en un lado  | Cabezal de impresión sucio            | Limpiar el cabezal de impresión                                                                                  | 29     |

# 4.4 Mensajes de error

Tabla 4-2 Eliminación de fallos

| Mensaje de error             | Causa                                                        | Solución                                                                                              | Página |
|------------------------------|--------------------------------------------------------------|----------------------------------------------------------------------------------------------------|--------|
| "Cabezal demasiado caliente" | El cabezal de impresión tiene una temperatura excesiva       | Después de una pausa, la tarea de<br>impresión continúa automática-<br>mente                          | -      |
| "No hay ribbon"              | Rollo de tinta gastado                                       | Colocar un nuevo rollo de tinta                                                                       | 15     |
|                              | Rollo de tinta roto durante la impre-<br>sión                | Cancelar la tarea de impresión.<br>Limpiar el cabezal de impresión                                    | 29     |
|                              |                                                              | Colocar rollo de tinta. Reiniciar la tarea de impresión                                               | 15     |
|                              |                                                              | Evitar líneas horizontales en todo el ancho de impresión                                              | -      |
| "Material incorrecto"        | El material colocado no se corres-                           | Colocar el material adecuado                                                                          | -      |
|                              | ponde con el material preconfigurado                         | En el software de rotulación, selec-<br>cionar el material colocado                                   |        |
|                              | Los orificios del cargador UCT están sucios                  | Limpiar los orificios del cargador<br>UCT                                                             | -      |
| "Error de tensión"           | Error de hardware                                            | Apagar y volver a encender la im-<br>presora. Si vuelve a ocurrir, contac-<br>tar con Phoenix Contact | -      |
| "Error de sintaxis"          | La impresora recibe un comando des-<br>conocido o incorrecto | Ignorar el comando o cancelar la tarea de impresión                                                   | -      |
|                              |                                                              | Comprobar si en el software de ro-<br>tulación está ajustada la impresora<br>correcta                 | -      |

### 4.5 Reparaciones

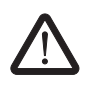

#### ADVERTENCIA: Peligro para la seguridad de servicio

Un uso inadecuado o modificaciones realizadas en el dispositivo pueden poner en peligro la seguridad del usuario o dañar el dispositivo. No está permitida la reparación del dispositivo por parte del usuario. Si el dispositivo presenta un fallo, diríjase a Phoenix Contact.

### 4.6 Almacenamiento y eliminación

#### Transporte del dispositivo

- Retire el rollo de tinta y el cargador.
- Asegúrese de que la bandeja esté completamente retraída.
- Bloquee la protección para el transporte.
- Para el envío, empaquete el dispositivo en el embalaje original.

#### Bloqueo de la protección para el transporte

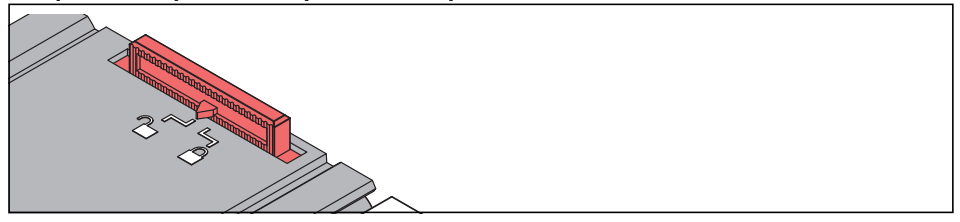

Figura 4-2 Bloqueo de la protección para el transporte

Deslice la corredera hasta la posición \_\_\_\_\_.

#### Almacenamiento

- Almacene el dispositivo únicamente en espacios secos.
- Almacene el dispositivo de modo que se eviten posibles daños.
- Almacene el dispositivo completo con todas las piezas y accesorios. De lo contrario podrían faltar piezas importantes al volver a ponerlo en servicio.

#### Eliminación

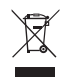

El dispositivo contiene materiales reciclables de valor que deben reutilizarse. La placa electrónica está equipada con una batería de litio.

Uds./emb.

1

# A Anexo

# A 1 Datos de pedido

| Impresora de transferencia térmica                                                                                        |                     |                       |
|----------------------------------------------------------------------------------------------------|---------------------|-----------------------|
| Descripción                                                                                                    | Тіро                | Código de<br>artículo |
| <b>Impresora de transferencia térmica</b> para marcadores de plástico en formato de tarjeta y placas, incluidos cables de | THERMOMARK CARD 2.0 | 1085267               |

#### Rollo de tinta

conexión, 300 dpi

| Descripción                                                    | Тіро                           | Código de<br>artículo | Uds./emb. |
|----------------------------------------------------------------|--------------------------------|-----------------------|-----------|
| Rollo de tinta, longitud: 50 m; anchura: 110 mm; color: negro  | THERMOMARK-RIBBON<br>110/50-TC | 0801384               | 1         |
| Rollo de tinta, longitud: 300 m; anchura: 110 mm; color: negro | THERMOMARK-RIBBON<br>110-TC    | 0801371               | 1         |
| Rollo de tinta, longitud: 60 m; anchura: 110 mm; color: blanco | TM-RIBBON 110 WH 100           | 0804661               | 1         |

#### Cargadores

| Descripción                                                        | Тіро          | Código de<br>artículo | Uds./emb. |
|--------------------------------------------------------------------|---------------|-----------------------|-----------|
| Tarjetas US                                                        | TMP-US-MAG1   | 0803341               | 1         |
| Placas UCT, UCT-TM, UCT1(U)-TM, UCT5-<br>TM,UCT-EM (5X10) y (6X10) | TMP-UCT-MAG1  | 0803342               | 1         |
| Placas UCT, UCT-TMF                                                | TMP-UCT-MAG2  | 0803343               | 1         |
| Placas UCT, UCT-WMS                                                | TMP-UCT-MAG3  | 0803344               | 1         |
| Placas UCT, UCT1-TMF                                               | TMP-UCT-MAG4  | 0803345               | 1         |
| Placas UCT, UCT2-TM                                                | TMP-UCT-MAG5  | 0803347               | 1         |
| Placas UCT, UCT3-TM                                                | TMP-UCT-MAG6  | 0803348               | 1         |
| Placas UCT, UCT-WMT, UCT-EM (7X10)                                 | TMP-UCT-MAG7  | 0803349               | 1         |
| Placas UCT, UCT-EM (20X7), UCT-EM (17,5X8)                         | TMP-UCT-MAG8  | 0803350               | 1         |
| Placas UCT, UCT-EM (12X3,3), UCT-EM (12X6)                         | TMP-UCT-MAG9  | 0803351               | 1         |
| Placas UCT, UCT-EM (30X5)                                          | TMP-UCT-MAG10 | 0803352               | 1         |
| Placas UCT, UCT-EM (17X10)                                         | TMP-UCT-MAG11 | 0803353               | 1         |
| Placas UCT, UCT-EM (10X8), UCT-EM (12X7)                           | TMP-UCT-MAG12 | 0803354               | 1         |
| Placas UCT, UCT-EM (10X5)                                          | TMP-UCT-MAG13 | 0803355               | 1         |
| Placas UCT, UCT-EM (17X8), UCT-EM (21X8)                           | TMP-UCT-MAG14 | 0803356               | 1         |
| Placas UCT, UCT-EM (20X9)                                          | TMP-UCT-MAG15 | 0803357               | 1         |

#### THERMOMARK CARD 2.0

Cargadores

| Descripción                                | Тіро          | Código de<br>artículo | Uds./emb. |
|--------------------------------------------|---------------|-----------------------|-----------|
| Placas UCT, UCT-EM (17X9)                  | TMP-UCT-MAG16 | 0803358               | 1         |
| Placas UCT, UCT-EM (18X8)                  | TMP-UCT-MAG17 | 0803360               | 1         |
| Placas UCT, UCT-EM (17,5X7,5)              | TMP-UCT-MAG18 | 0803361               | 1         |
| Placas UCT, UCT-EM (15X10)                 | TMP-UCT-MAG19 | 0803363               | 1         |
| Placas UCT, UCT-EM (10X7), UCT-WMTB (29X8) | TMP-UCT-MAG20 | 0803364               | 1         |
| Placas UCT, UCT-EM (20X8)                  | TMP-UCT-MAG21 | 0803365               | 1         |
| Placas UCT, UCT-EM (17,5X9)                | TMP-UCT-MAG22 | 0803366               | 1         |
| Placas UCT, UCT6M-TM                       | TMP-UCT-MAG23 | 0803367               | 1         |
| Placas UCT, UCT6R-TM                       | TMP-UCT-MAG24 | 0803368               | 1         |
| Placas UCT, UCT-WMCO (12X4)                | TMP-UCT-MAG25 | 0803369               | 1         |
| Placas UCT, UCT-EMP                        | TMP-UCT-MAG26 | 0803370               | 1         |
| Placas UCT, UCT-WMTBA                      | TMP-UCT-MAG27 | 0803371               | 1         |
| Placas UCT, UCT-WMCO (18X4)                | TMP-UCT-MAG28 | 0803372               | 1         |
| Placas UCT, UCT-WMCO (23X4)                | TMP-UCT-MAG29 | 0803373               | 1         |
| Tiras UM, UM1-TM, UM5-TM                   | TMP-UM-MAG1   | 0831200               | 1         |
| Tiras UM, UM1-TMF                          | TMP-UM-MAG3   | 0831202               | 1         |
| Tiras UM, UM1U-TM                          | TMP-UM-MAG4   | 0831203               | 1         |
| Tiras UM, UM2-TM                           | TMP-UM-MAG5   | 0803328               | 1         |
| Tiras UM, UM3-TM                           | TMP-UM-MAG6   | 0803329               | 1         |
| Tiras UM, UM6M-TM                          | TMP-UM-MAG7   | 0803330               | 1         |
| Tiras UM, UM6R-TM                          | TMP-UM-MAG8   | 0803331               | 1         |
| Tiras UM, UM8-TM                           | TMP-UM-MAG9   | 0803332               | 1         |
| Tiras UM, UM7-TM (5X10), UM7-TM (6X10)     | TMP-UM-MAG10  | 0803334               | 1         |
| Tiras UM, UM7-TM (8X10)                    | TMP-UM-MAG11  | 0803681               | 1         |

#### Materiales

| Descripción                                                                                                    | Тіро    | Código de<br>artículo | Uds./emb. |
|----------------------------------------------------------------------------------------------------|---------|-----------------------|-----------|
| Marcado de bornas                                                                                                    |         |                       |           |
| <b>Placas</b> , tipo de montaje: encajar en la ranura para rótulos alta                                                                 | UCT-TM  |                       |           |
| <b>Placas</b> , tipo de montaje: encajar en la ranura para rótulos alta, para la rotulación de bornas de otras empresas                 | UCTTM   |                       |           |
| <b>Tarjeta</b> , tipo de montaje: encajar en la ranura para rótulos<br>universal                                                        | US-TM   |                       |           |
| <b>Tarjeta</b> , tipo de montaje: encajar en la ranura para rótulos universal, para la rotulación de bornas de otras empresas           | USTM    |                       |           |
| Rotulador en forma de tiras, para el marcado de bornas                                                                                  | UM-TM   |                       |           |
| Rotulador en forma de tiras, para el marcado de bor-<br>nas, para la rotulación de bornas de otras empresas                             | UMTM    |                       |           |
| Marcado de conductores                                                                                                    |         |                       |           |
| Placas, tipo de montaje: fijación con pinzas                                                                                            | UCT-WM  |                       |           |
| Tarjeta, tipo de montaje: fijación con pinzas                                                                                           | US-WM   |                       |           |
| Marcado de equipos                                                                                                    |         |                       |           |
| Placas, tipo de montaje: encajar en el soporte para seña-<br>lización                                                                   | UCT-EM  |                       |           |
| <b>Tarjeta</b> , tipo de montaje: encajar en el soporte para seña-<br>lización                                                          | US-EM   |                       |           |
| <b>Tarjeta</b> , tipo de montaje: encajar en el soporte para seña-<br>lización, para la rotulación de equipos de otros fabrican-<br>tes | USEM    |                       |           |
| Tarjeta, tipo de montaje: adhesión                                                                                                    | US-EML  |                       |           |
| Tarjeta, tipo de montaje: adhesión                                                                                                    | US-EMLP |                       |           |
| Tarjeta, tipo de montaje: tornillos, remaches                                                                                           | US-EMSP |                       |           |

# A 2 Datos técnicos

| Cabezal de impresión                            |                                                                                                    |
|-------------------------------------------------|----------------------------------------------------------------------------------------------------|
| Principio de impresión                          | Transferencia térmica                                                                                     |
| Resolución de impresión                         | 300 dpi x 300 dpi<br>(11,81 puntos/mm x 11,81 puntos/mm)                                                  |
| Sensor del material                             | Sensor para material US, material UCT y material UM                                                       |
| Velocidad de impresión                          | 30 mm/s 75 mm/s                                                                                           |
| Longitud de impresión                           | Máximo 140 mm                                                                                             |
| Anchura de impresión                            | Máximo 104 mm                                                                                             |
|                                                 |                                                                                                    |
| Material                                        |                                                                                                    |
| Medio de impresión, anchura máxima              | 115 mm                                                                                                    |
| Medio de impresión, longitud máxima             | 164 mm                                                                                                    |
|                                                 |                                                                                                    |
| Rollo de tinta                                  |                                                                                                    |
| Longitud                                        | Máximo 300 m                                                                                              |
| Diámetro exterior del rollo de tinta            | Máximo 68 mm                                                                                              |
| Diámetro interior del carrete                   | 25,4 mm                                                                                                   |
| Lado de tinta                                   | Exterior                                                                                                  |
|                                                 |                                                                                                    |
| Dimensiones de la impresora                     |                                                                                                    |
| Dimensiones (anchura x altura x profundidad)    | 189 mm x 320 mm x 253 mm                                                                                  |
| Peso                                            | 6,5 kg                                                                                                    |
|                                                 |                                                                                                    |
| Electrónica                                     |                                                                                                    |
| Procesador de alta velocidad, 32 bits, ColdFire |                                                                                                    |
| Frecuencia de reloj                             | 800 MHz                                                                                                   |
| Memoria de trabajo (RAM)                        | 265 MB                                                                                                    |
| Memoria de programa (ROM)                       | 50 MB                                                                                                    |
| Ranura para tarjeta de memoria SD (SDHC, SDXC)  | Hasta 512 GB                                                                                              |
|                                                 |                                                                                                    |
| Interfaces                                      |                                                                                                    |
| USB 2.0                                         | Esclavo de alta velocidad para conexión de PC                                                             |
| Host USB                                        | 2 en el lado posterior hasta 500 mA                                                                       |
| Ethernet                                        | LPD, IPv4, IPv6, impresión Raw IP, DHCP, HTTP, FTP,<br>SMTP, SNMP, TIME, NTP, Zeroconf, servicio web SOAP |

| Software                |                                                                          |
|-------------------------|--------------------------------------------------------------------------|
| Software de rotulación  | CLIP PROJECT marking advanced / professional<br>PROJECT complete marking |
| Datos de funcionamiento |                                                                          |
| Tensión                 | 100 V AC 240 V AC, 50/60 Hz, PFC                                         |
| Consumo de potencia     | Máximo 100 W                                                             |
| Temperatura             |                                                                          |
| Funcionamiento          | +5 °C +35 °C                                                             |
| Almacenamiento          | 0 °C +60 °C                                                              |
| Transporte              | -25 °C +60 °C                                                            |
| Humedad del aire        |                                                                          |
| Funcionamiento          | 10 % 85 %, sin condensación                                              |
| Almacenamiento          | 20 % 80 %, sin condensación                                              |
| Transporte              | 20 % 80 %, sin condensación                                              |
|                         |                                                                          |

#### Homologaciones

Homologaciones

CE, FCC class A, UL, CB, CCC, KC, ICES3

### A 3 Homologaciones y declaraciones

#### A 3.1 Federal Communications Commission (FCC)

NOTE: This equipment has been tested and found to comply with the limits for a Class A digital device, pursuant to Part 15 of the FCC Rules.

These limits are designed to provide reasonable protection against harmful interference when the equipment is operated in a commercial environment. The equipment generates, uses, and can radiate radio frequency and, if not installed and used in accordance with the instruction manual, may cause harmful interference to radio communications.

Operation of this equipment in a residential area is likely to cause harmful interference in which case the user may be required to correct the interference at his own expense.

#### A 3.2 Interference-Causing Equipment Standard (ICES)

Industry Canada Compliance Statement

This Class A digital apparatus complies with Canadian ICES-003.

CAN ICES-3 (A)/NMB-3(A)

#### A 3.3 Código GPL

This product includes software code developed by third parties, including software code subject to the GNU General Public License ("GPL") or GNU Lesser General Public License ("LGPL"). As applicable, the terms of the GPL and LGPL, and information on obtaining access to the GPL Code and LGPL Code used in this product, are available to you at: phoenixcontact.net/products

under the description of the printer.

The GPL Code and LGPL Code used in this product is distributed WITHOUT ANY WARRANTY and is subject to the copyrights of one or more authors. For details ,see the GPL Code and the LGPL Code for this product and the terms of the GPL and LGPL.

#### Written Offer to GPL Source Code:

Whereas such specific license terms entitle you to the source code of such software, PHOENIX CONTACT will provide upon written request via email and/or traditional paper mail the applicable GPL source code files via CD-ROM for a nominal cost to cover shipping and media charges as allowed under the GPL and LGPL.

Please direct all inquiries to:

PHOENIX CONTACT GmbH & Co. KG Flachsmarktstraße 8 32825 Blomberg DEUTSCHLAND

### A 4 Declaración de conformidad

EI THERMOMARK CARD 2.0 cumple los requisitos esenciales de las siguientes directivas.

- 2011/65/UE, restricciones a la utilización de determinadas sustancias peligrosas
- Directiva CEM 2014/30/UE (compatibilidad electromagnética)
- Directiva de baja tensión 2014/35/UE

Las normas para la evaluación de la conformidad pueden consultarse en: phoenixcontact.net/product/1085267

# A 5 Índice

# С

| Cabezal de impresión   |    |
|------------------------|----|
| Indicaciones           | 7  |
| Limpieza               | 29 |
| Cambio de idioma       | 18 |
| Cargador               |    |
| Cargadores adecuados   | 16 |
| Colocación             | 16 |
| Causas de error        | 31 |
| Cinta de transferencia |    |
| véase rollo de tinta   | 15 |
| Colocación             |    |
| Cargador               | 16 |
| Rollo de tinta         | 15 |
| Conexiones             | 10 |
|                        |    |

# D

| Datos de pedido | 33  |
|-----------------|-----|
| Datos técnicos  | 36  |
| Desembalaje     | . 8 |

# Е

| Eliminación           | 32 |
|-----------------------|----|
| Eliminación de fallos | 31 |
| Ethernet              | 13 |

# F

| FTP | 26 |
|-----|----|
| I   |    |

| Inicio de la tarea de impresión | 17 |
|---------------------------------|----|
| Intervalo de limpieza           | 24 |

# L

| Limpieza                          |    |
|-----------------------------------|----|
| Cabezal de impresión              | 29 |
| Dispositivo                       | 28 |
| Limpieza del cabezal de impresión | 29 |
| Lugar de emplazamiento            | 8  |
|                                   |    |

# Μ

| Mensajes de error | 31, | 32 |  |
|-------------------|-----|----|--|
|                   |     |    |  |

# Ρ

| Pantalla                 | 18 |
|--------------------------|----|
| Protección de transporte | 32 |

# R

| Rollo de tinta  |    |
|-----------------|----|
| Colocación      | 15 |
| Datos de pedido | 33 |

# S

| Sitio web                         | 25 |
|-----------------------------------|----|
| Soltar el seguro de transporte 8, | 32 |

### T Tra

| ransporte 32 |
|--------------|
|--------------|

# V

| Volumen de suministro | 8 |
|-----------------------|---|
|-----------------------|---|

# W

| WLAN 13 |
|---------|
|---------|

# Tenga en cuenta las siguientes observaciones

#### Condiciones generales de uso de la documentación técnica

Phoenix Contact se reserva el derecho de modificar, corregir y/o mejorar la documentación técnica y los productos descritos en la misma cuando lo juzgue oportuno y sin previo aviso, siempre que las consecuencias derivadas para el usuario estén dentro de lo razonable. Esto se aplica asimismo a los cambios que se introduzcan en función del progreso tecno-lógico.

La recepción de documentación técnica (en particular, la documentación del usuario) no implica que Phoenix Contact tenga la obligación de seguir informando sobre posibles cambios en los productos y en la documentación técnica. Es su responsabilidad comprobar la adecuación de los productos a la finalidad pretendida, particularmente en lo que se refiere al cumplimiento de las normativas y leyes vigentes. Todas las informaciones contenidas en la documentación técnica se proporcionan sin ninguna garantía explícita, implícita o tácita por posibles errores.

Por lo demás, se aplican las regulaciones de las condiciones comerciales generales actuales de Phoenix Contact, especialmente para una posible responsabilidad de saneamiento.

Este manual, así como todas las ilustraciones incluidas, se acogen al amparo de los derechos de autor. No está permitido realizar modificaciones en el contenido ni publicar extractos del mismo.

Phoenix Contact se reserva la comunicación de derechos de protección para las designaciones de productos Phoenix Contact aquí utilizadas. No está permitida la comunicación de derechos de protección por parte de terceros.

Pueden protegerse legalmente otras designaciones de productos, incluso si estas no están marcadas como tales.

# Contacto

| Internet                         | Encontrará información actualizada sobre los productos de Phoenix Contact y las condicio-<br>nes comerciales generales en:<br><u>phoenixcontact.com</u> .                                     |
|----------------------------------|----------------------------------------------------------------------------------------------------|
|                                  | Asegúrese de que trabaja siempre con la documentación más actual.<br>Esta está a su disposición, lista para descargar de Internet, en la dirección siguiente:<br>phoenixcontact.net/products. |
| Representaciones nacio-<br>nales | Si tiene problemas que no pueda resolver con esta documentación, consulte a su represen-<br>tante nacional.<br>Encontrará la dirección en <u>phoenixcontact.com</u> .                         |
| Editor                           | PHOENIX CONTACT GmbH & Co. KG<br>Flachsmarktstraße 8<br>32825 Blomberg<br>GERMANY                                                                                                    |
|                                  | En caso de tener propuestas y sugerencias para la mejora del contenido y formato de nues-<br>tro manual, agradeceríamos que nos las enviara a:<br>tecdoc@phoenixcontact.com                   |

PHOENIX CONTACT GmbH & Co. KG Flachsmarktstraße 8 32825 Blomberg, Germany Phone: +49 5235 3-00 Fax: +49 5235 3-41200 E-mail: info@phoenixcontact.com **phoenixcontact.com** 

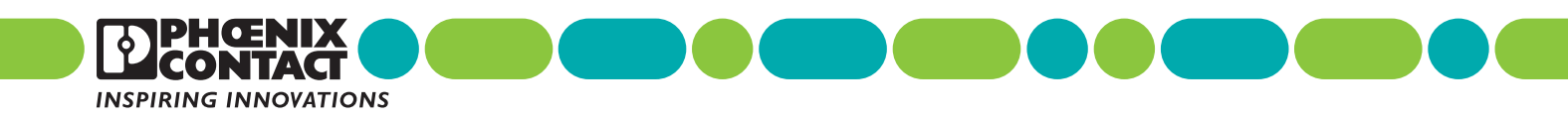

108770\_es\_01 Order No. —01